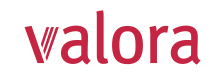

## **Portail en ligne «myVPK» pour employeurs** Instructions pour le premier enregistrement

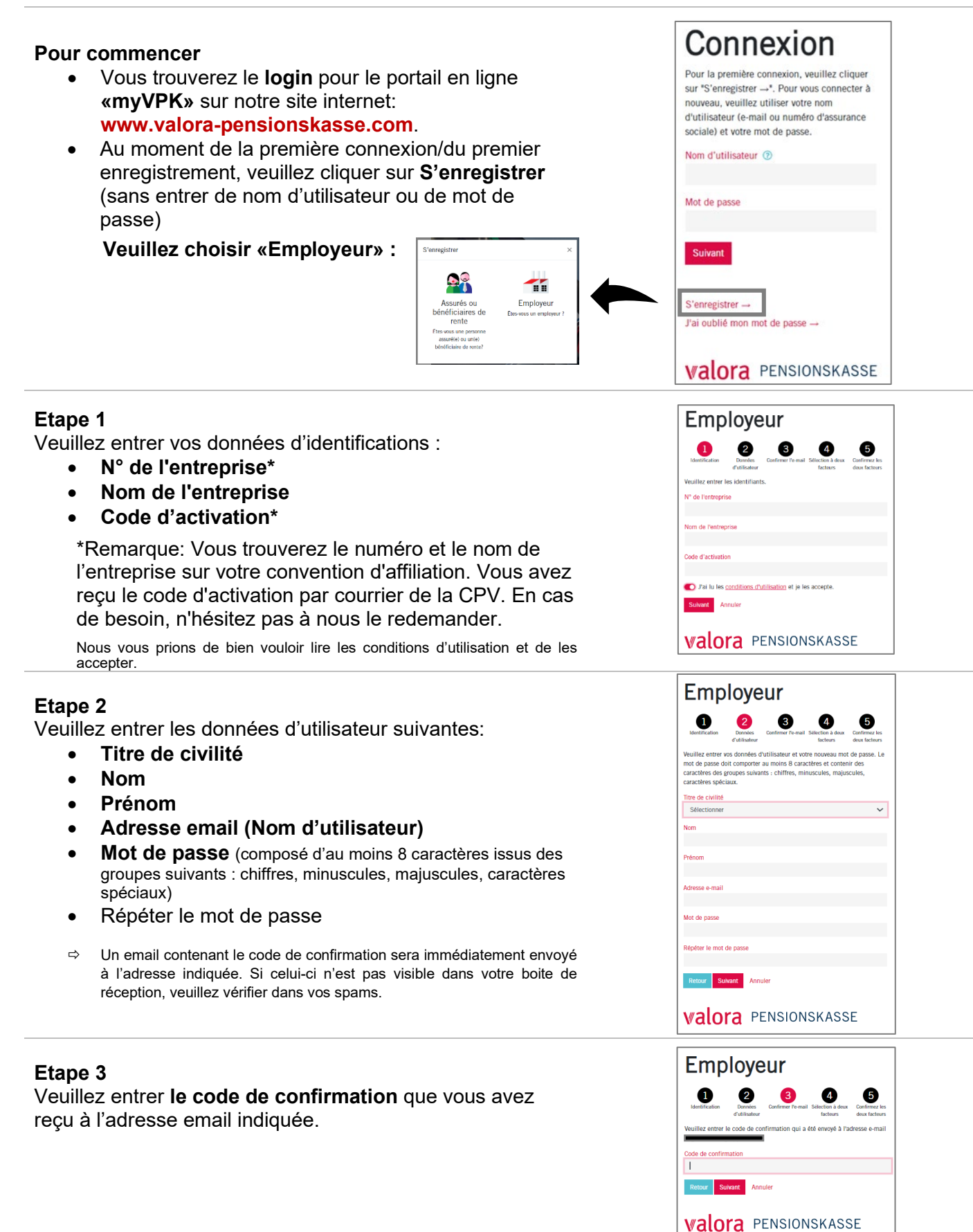

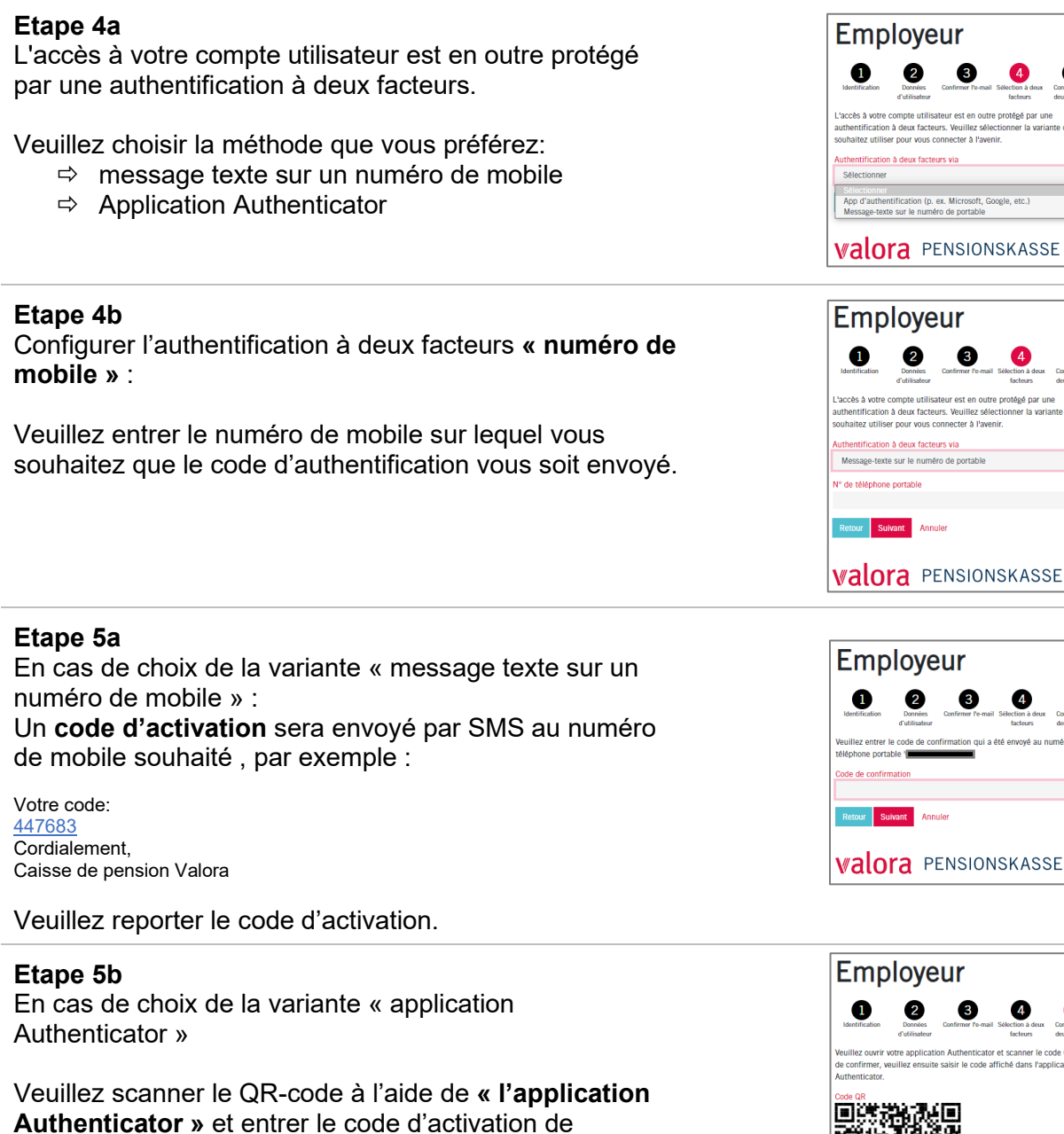

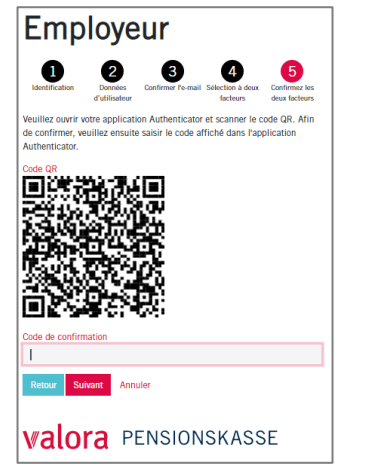

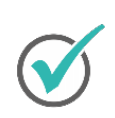

Vous avez réussi. A partir de maintenant, le portail en ligne «myVPK» vous est disponible à tout moment.

## Déconnexion

l'application Authenticator.

Veuillez toujours clôturer votre session protégée «myVPK» avec la fonction de programme « Déconnexion ».

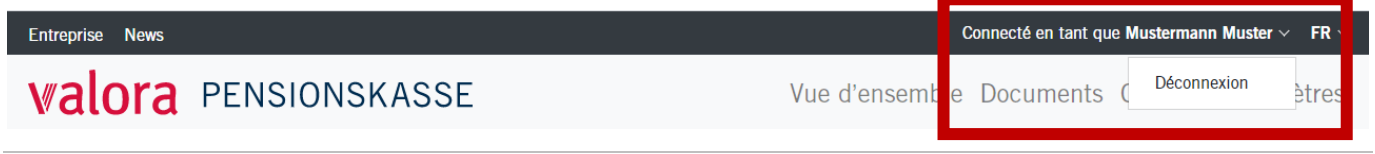